这篇文章给大家聊聊关于数字藏品颜色,以及数字藏品颜色搭配对应的知识点,希望对各位有所帮助,不要忘了收藏本站哦。

## 本文目录

- 1. <u>怎么调电子称上的数字变颜色</u>
- 2. excel怎样设置输入数字后自动显示颜色
- 3. 含有数字和颜色的诗句有哪些
- 4. excel表格中的数字和字母颜色怎么设置

## 怎么调电子称上的数字变颜色

以输入1自动变成红色,输入2自动变成黄色,Excel2010为例,步骤如下:

- 1、打开Excel,按住键盘Ctrl+A,全选Excel表格,在菜单栏选择【开始】;
- 2、在开始选项中,选择【条件格式】,下拉菜单中选择【新建规则】;

3、在弹出菜单中,选择规则类型中选择【只为包含以下内容的单元格设置格式】 ,编辑规则说明中第二格选择【等于】,第三格输入"1";

4、选择【格式】,在格式弹出窗口选择需要填充的颜色,确定退出;

- 5、在条件格式下拉菜单中选择【新建规则】;
- 6、在弹出菜单中,选择规则类型中选择【只为包含以下内容的单元格设置格式】 ,编辑规则说明中第二格选择【等于】,第三格输入"2";
- 7、选择【格式】,在格式弹出窗口选择需要填充的颜色,确定退出;
- 8、在单元格任意输入1、2,自动变色。

## excel怎样设置输入数字后自动显示颜色

以输入1自动变成红色,输入2自动变成黄色,Excel2010为例,步骤如下:

- 1、打开Excel,按住键盘Ctrl+A,全选Excel表格,在菜单栏选择【开始】;
- 2、在开始选项中,选择【条件格式】,下拉菜单中选择【新建规则】;

3、在弹出菜单中,选择规则类型中选择【只为包含以下内容的单元格设置格式】 ,编辑规则说明中第二格选择【等于】,第三格输入"1";

4、选择【格式】,在格式弹出窗口选择需要填充的颜色,确定退出;

5、在弹出菜单中,选择规则类型中选择【只为包含以下内容的单元格设置格式】 ,编辑规则说明中第二格选择【等于】,第三格输入"2";

6、选择【格式】,在格式弹出窗口选择需要填充的颜色,确定退出;

7、在单元格任意输入1、2,自动变色。

含有数字和颜色的诗句有哪些

由于不知道你具体要的是诗句还是诗篇,下面列举了三首诗,其中最符合题目的可能是霜叶红于二月花,还有就是一枝红杏出墙来。

一去二三里

烟村四五家

亭台六七座

八九十枝花

——山村咏怀

远上寒山石径斜

白云深处有人家

停车坐爱枫林晚

霜叶红于二月花

——山行

应怜屐齿印苍苔

小扣柴扉久不开

春色满园关不住

一枝红杏出墙来

——游园不值

excel表格中的数字和字母颜色怎么设置

关于这个问题,在Excel中,可以通过以下步骤设置单元格中的数字和字母颜色:

1.选中要设置颜色的单元格或单元格区域。

2.在"开始"选项卡中,点击"字体颜色"按钮,选择所需的颜色。

3.如果需要设置背景颜色,可以在"开始"选项卡中,点击"填充颜色"按钮,选择所需的颜色。

4.如果需要更改整个工作表的默认颜色,可以在"文件"选项卡中,选择"选项",在"常规"选项卡中,找到"颜色"选项,选择所需的颜色。

注意:如果要设置数字和字母不同的颜色,需要将它们分别输入到不同的单元格中,然后按照上述方法分别设置颜色。

关于数字藏品颜色,数字藏品颜色搭配的介绍到此结束,希望对大家有所帮助。